#### Guia de configuração do autenticador da Microsoft

## MOMENTIVE

**1.** Em seu dispositivo móvel, baixe e instale o aplicativo Microsoft Autenticator da loja de aplicativos do seu dispositivo (Apple Store ou Android Play Store)

Apple Store: https://itunes.apple.com/app/id983156458

Android Play Store (Samsung) https://play.google.com/store/apps/details?id=com.azure.authenticator

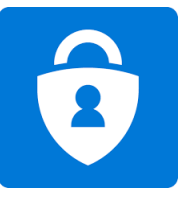

**3.** Digite sua senha de rede e clique em "Entrar". Quando solicitado para obter mais informações, clique em 'Next/Próximo'.

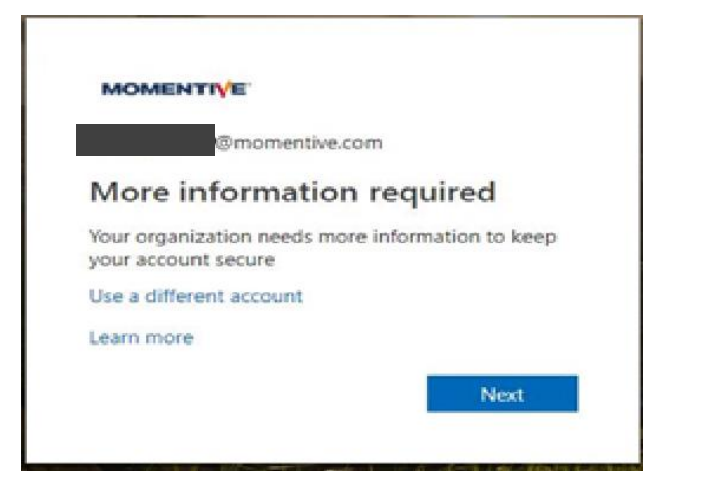

**2.** Em seu laptop corporativo, abra o navegador em uma janela de modo "Em Navegação Privada" escolhendo "Ferramentas"--> "Navegação InPrivate" ou segurando ctrl+shift+P (no internet explorer).

- · Digite https://aka.ms/mfasetup não navegador
- · Digite seu endereço de e-mail corporativo @MOMENTIVE.COM e clique em 'Next'

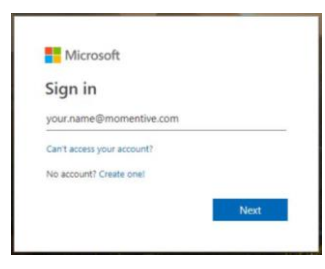

**4.** Com o aplicativo instalado em seu dispositivo móvel, você pode clicar em **'Next/próximo'.** 

| Set up      | the methods below so you can prove who you a        | re when you sign in or reset your password. |
|-------------|-----------------------------------------------------|---------------------------------------------|
|             | 1 Арр                                               | 2 Phone                                     |
| Microsoft A | Authenticator                                       |                                             |
|             | Start by getting the app                            |                                             |
| 🖸   °       | On your phone, install the Microsoft Authenticator  | r app. Download now                         |
|             | After you install the Microsoft Authenticator app o | on your device, choose "Next".              |
|             | want to use a different authenticator app           |                                             |
|             |                                                     |                                             |

#### Guia de configuração do autenticador da Microsoft

### MOMENTIVE

**5.** As instruções na tela agora irão te guiar através das etapas restantes no app. Clique em **Next**.

| Keep your a                                                                                  | ccount secure                                             |
|----------------------------------------------------------------------------------------------|-----------------------------------------------------------|
| Set up the methods below so you can prove who                                                | o you are when you sign in or reset your password.        |
| 1 App                                                                                        | 2 Phone                                                   |
| Microsoft Authenticator<br>Set up your account<br>When prompted, allow notifications. Then a | add an account, and select "Work or school".<br>Back Next |
| I want to set up a different method                                                          |                                                           |

**7.** Na primeira vez que abrir o Autenticador, você pode ser solicitado a permitir as notificações.

Clique em 'Allow/Permitir' e em seguida, clique no '+' no canto superior direito para adicionar uma conta.

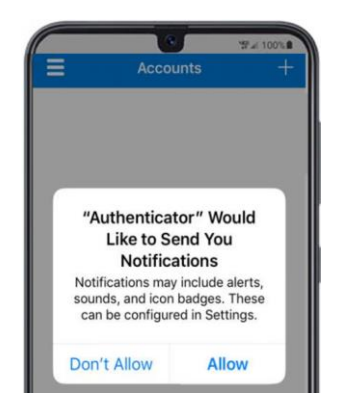

**6.** No seu celular, abra o aplicativo autenticador.

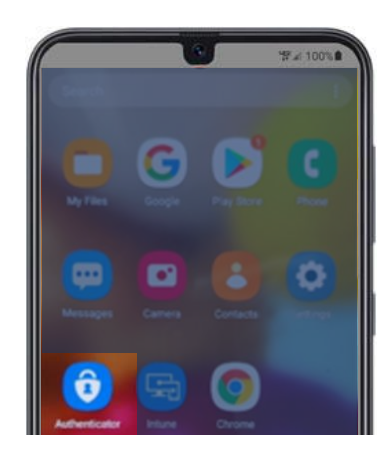

8. Selecione 'Conta de trabalho ou escola/ Work or school account'.

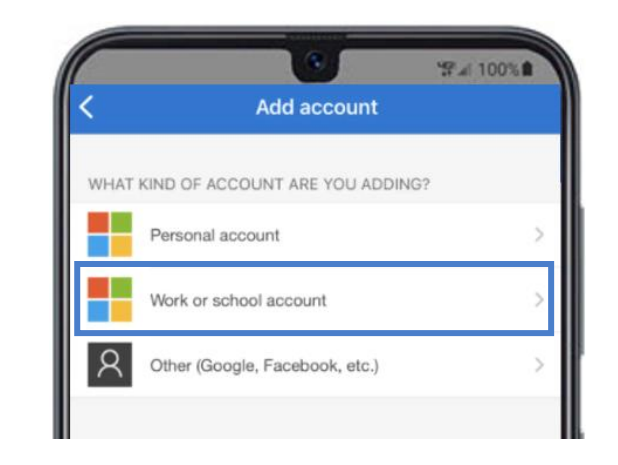

# Guia de configuração do autenticador da Microsoft (contínuo)

### MOMENTIVE

**9**. Clique em '**OK**' quando solicitado para acesso à câmera.

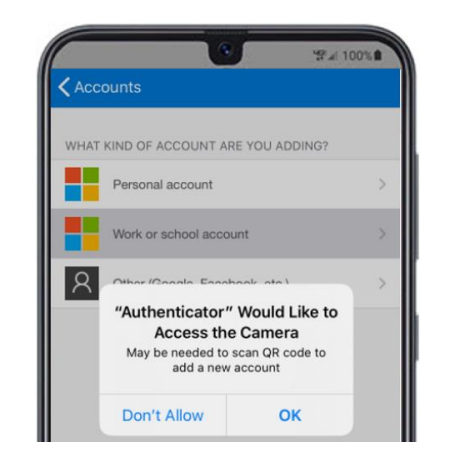

**10.** Ele deverá solicitar acesso a câmera para escanear o QR code gerado para adicionar a

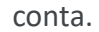

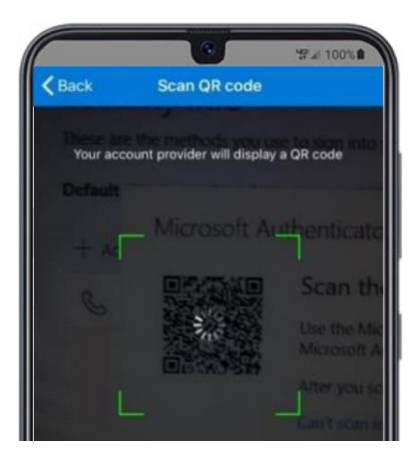

**11.** Escaneie o **código QR** na tela do seu laptop. Quando completar clique em **'Next/Próximo**'.

|             | 1 Арр                                      | 2                              | Phone             |  |
|-------------|--------------------------------------------|--------------------------------|-------------------|--|
| 1icrosoft A | uthenticator                               |                                |                   |  |
|             | Jse the Microsoft Authenticator app to sci | an the QR code. This will conr | ect the Microsoft |  |
|             | an't scan image?                           |                                |                   |  |

**12.** Você receberá uma mensagem no aplicativo do seu dispositivo móvel para aprovar ou negar o acesso. Escolha '**Approve/Aprovar**' em seu dispositivo móvel.

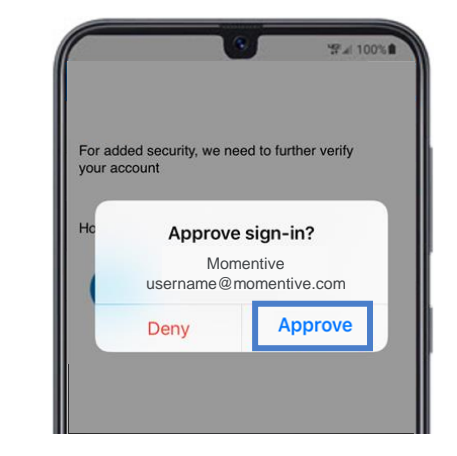

## Guia de configuração do autenticador da Microsoft *(contínuo)*

## MOMENTIVE™

**13.** Uma vez concluída a imagem abaixo mudará para 'Notificação aprovada' e você poderá clicar em '**Next/Próximo**'.

|           | Keep your accou                                                                                                 | nt secure                        |               |
|-----------|----------------------------------------------------------------------------------------------------|----------------------------------|---------------|
| Set       | up the methods below so you can prove who you are                                                               | when you sign in or reset your p | assword.      |
|           | 1 App                                                                                                    | 2 Phone                          |               |
| Microsoft | Authenticator<br>Let's try it out<br>Approve the notification we're sending to your app.<br>Resend notification | Bac                              | <b>k</b> Next |

**14.** Finalmente, você será solicitado a fornecer um número de telefone para ser usado no caso de você esquecer sua senha. Digite o número e clique em 'Next/Próximo'.

Este número deve ser aquele que você está por perto toda vez que você pode precisar de uma redefinição de senha.

| Set up the methods below so you can prove who you are when you sign in or reset your passwo |         |
|---------------------------------------------------------------------------------------------|---------|
| 1 App                                                                                       | 2 Phone |
| Phone                                                                                       |         |
| Which phone number would you like to use?                                                   |         |
| +1 $\checkmark$ Enter phone number                                                          |         |
|                                                                                             |         |
| Call me                                                                                     |         |
| Call me                                                                                     | Ne      |

**15.** Atenda o telefone e confirme digitando # conforme a solicitação da mensagem automática e clique em '**Done/Feito**'.

| Keep your a<br>Set up the methods below so you can prove wh | CCOUNT SECURE |
|-------------------------------------------------------------|---------------|
| 1 Арр                                                       | 2 Phone       |
| Phone<br>Call answered                                      | Done          |
| I want to set up a different method                         |               |

**16.** Se você receber a tela abaixo, você configurou com sucesso o MFA.

Agora, quando você visitar uma página que necessita autenticação, ele enviará uma notificação para o seu dispositivo móvel. Basta tocar nele e aprovar.

|               | 1 App                                        | 2 Phone                               |
|---------------|----------------------------------------------|---------------------------------------|
|               |                                              |                                       |
| Success!      |                                              |                                       |
| Great job! Yo | have successfully set up your security info. | Choose "Done" to continue signing in. |
| Default sign- | in method: Microsoft Authenticator - notifi  | cation                                |
| O Phot        | 10                                           |                                       |
| S             |                                              |                                       |
| 🖉 Micr        | osoft Authenticator                          |                                       |

Se você tiver alguma dúvida, por favor, não hesite em entrar em contato com o Momentive IT Service Desk em +1 844-996-1033.